### MestReNova (Mnova)

MestReNova (Mnova) is available to all University of Utah students and employees. Using Mnova requires downloading both the software and the main license file. Instructions for downloading and installing the software and license are provided below.

### **Installation Instructions**

- 1. Download Mnova Software
  - Our current license supports downloads up to revision 15.1.
  - Versions are available for Mac, PC, and Linux.
  - Download Mnova from this link: <u>Mnova Download</u>
  - Select the version appropriate for your operating system.

# 2. Download the License File

- Download the licenses for Mnova and optional plugins: (Link to Mnova License Files) or (Email Director for a download link.)
- Important Note for All Users:
  - Ensure the license file is saved with the .lic file extension intact. Do not rename or modify the file after downloading.
  - If your browser appends extra characters (e.g., .txt), manually rename the file to remove them, so it ends with .lic.
  - A GlobalProtect VPN connection is required to validate the license so that the software can be used in most circumstances. (link to VPN instructions)

# 3. Install Mnova

- Begin by installing the Mnova software.
- Once the installation is complete, start Mnova and follow the on-screen instructions to install the license file.
- Restart the software after installation.

# 4. Optional Plugins

Optional plugins include Mnova qNMR and Mnova Reaction Monitor. The licenses can be installed using the Mnova Registration Wizard.
(Link to Mnova License Files) or (Email Director for a download link.)